## How To Run the MAR report for Discharged Residents

## Step 1:

## Go under e-Reports=>Medication=>Medication Administration Record

|                                                                                                    |                                              |                                     | - 🗇 🗙                                                                                                    |
|----------------------------------------------------------------------------------------------------|----------------------------------------------|-------------------------------------|----------------------------------------------------------------------------------------------------|
|                                                                                                    | Reports. 🎗 👻 🖒 🍪 e-Care IV 🛛 🗙               |                                     | Ĥ★ ‡                                                                                                    |
| Welcome manpreet@mede-Carel Your Session expires in 180 Minutes   Home   Help   Support   Remote Access   Logout |                                              |                                     |                                                                                                    |
| Optimizing Efficiency + Funding 02) REGRESSION                                                                   | I TEST SITE                                  | Mrs. HILDEGARD SMIT                 | H [Chart No. : 204]                                                                                                    |
| Home e-ADT e-Assessments e-Plan e-Note                                                                           | s e-MAR e-TAR e-Financials POC Wound Tracker | e-Reports Settings My Account Admin | Quick Entry 🔍                                                                                                    |
| All Reports                                                                                                    |                                              |                                     |                                                                                                    |
| ⊕-ADT                                                                                                    | Parameters for Medication Administration R   | Record                              |                                                                                                    |
| ⊞-Care Plan                                                                                                    |                                              |                                     |                                                                                                    |
| E-Complex and LTC                                                                                                | Run Report Report Description                |                                     | Report format: Adobe PDF 🔽                                                                                             |
| Custom Reports                                                                                                   | Administration Date:                         |                                     |                                                                                                    |
| E-Financial                                                                                                    | From                                         |                                     |                                                                                                    |
| - Medication                                                                                                    | T0 2014-10-01                                |                                     |                                                                                                    |
| Medication Incident                                                                                              | Sectors:                                     |                                     |                                                                                                    |
| Physician Review                                                                                                 | Sector Continuing Cont                       |                                     |                                                                                                    |
| Medication Reconciliation                                                                                        | Client (Leave Blank For All Clients):        | •                                   |                                                                                                    |
| Physician Order History                                                                                          | Client (Leave blank for All clients).        |                                     |                                                                                                    |
| Home Medication Inventory                                                                                        | SMITH HILDECARD                              |                                     |                                                                                                    |
| Medication Wasted (New)                                                                                          | Units And Programs:                          |                                     |                                                                                                    |
| Medications Not Administered (New)                                                                               | Units 🗹 Unit 1                               |                                     |                                                                                                    |
| Medications Returned/Destroyed (New)                                                                             | Unit 2                                       | ^                                   |                                                                                                    |
| Medication Administration Record                                                                                 | ⊻Unit 3<br>✓Unit 4                           |                                     |                                                                                                    |
| PRN Administration History                                                                                       | Unit 5                                       | ~                                   |                                                                                                    |
| PRN Orders                                                                                                    |                                              | >                                   |                                                                                                    |
| Bio Test With Associated Medication                                                                              | Programs                                     |                                     |                                                                                                    |
| - Follow-Up                                                                                                    | Not Specified                                |                                     |                                                                                                    |
| - Follow-Up Notes                                                                                                |                                              | ~                                   |                                                                                                    |
| - Drug Record Book                                                                                               |                                              |                                     |                                                                                                    |
|                                                                                                    | Dase Timo:                                   | >                                   |                                                                                                    |
| - Medication Summary                                                                                             | Time day -                                   |                                     | ~                                                                                                    |
|                                                                                                    |                                              |                                     | 10-22 AM                                                                                                    |
|                                                                                                    |                                              |                                     | <ul> <li>IV:22 AM</li> <li>IV:22 AM</li> <li>IV:22 AM</li> <li>IV:22 AM</li> <li>IV:22 AM</li> <li>IV:22 AM</li> </ul> |

Step 2: At the bottom, Check off the 'Include Discharged Clients' option before selecting the discharged client from the list.

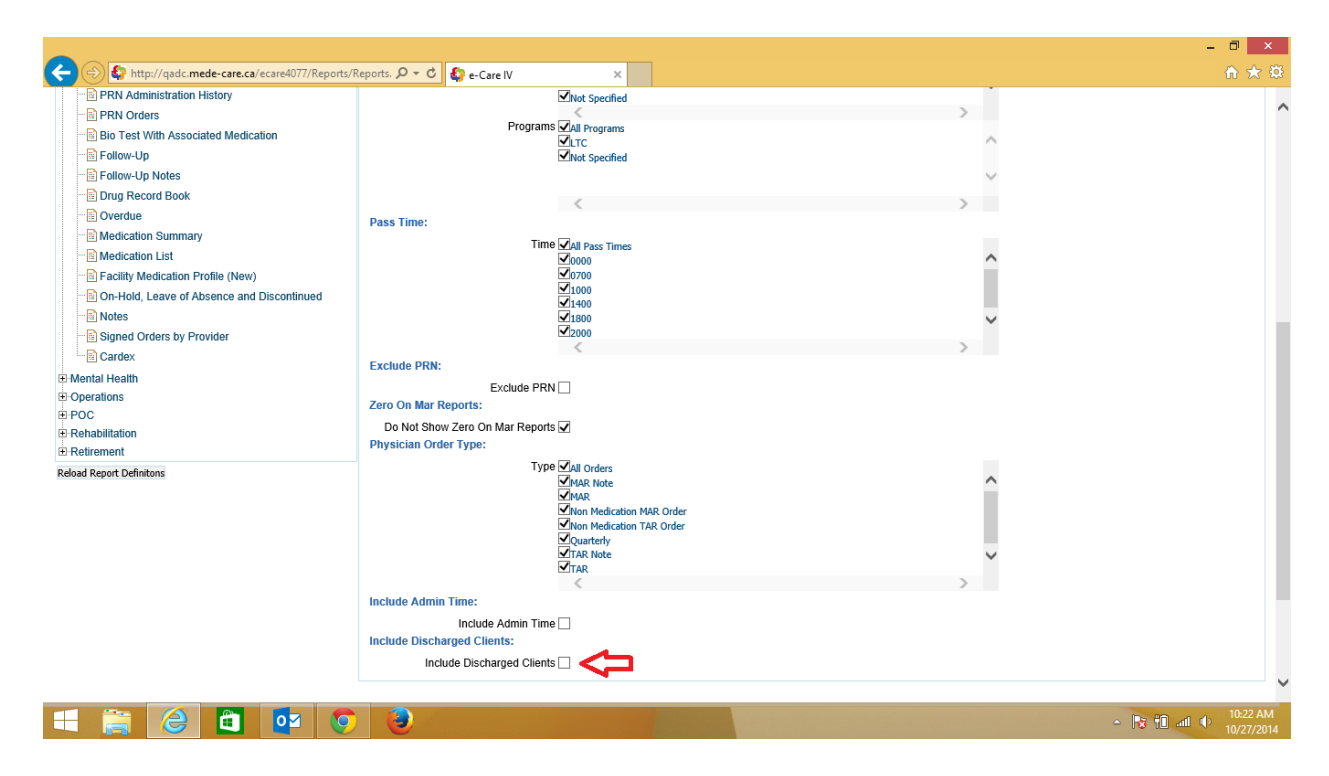